Po włączeniu uwierzytelniania wieloskładnikowego, należy skonfigurować konto użytkownika, aby móc w pełni z niego niego korzystać. Konfigurując uwierzytelnianie wieloskładnikowe, można dodać do logowania na swoim koncie usługi Microsoft 365 dodatkową warstwę zabezpieczeń. Na przykład najpierw wprowadzić hasło, a po wyświetleniu monitu wpisujesz także dynamicznie wygenerowany kod weryfikacyjny dostarczony przez aplikację uwierzytelniania lub wysłany na twój telefon.

Logujemy się do usługi Microsoft 365 w zwykły sposób – za pomocą konta służbowego i hasła. Po wybraniu pozycji Zaloguj zostanie wyświetlony monit o podanie dodatkowych informacji.

Potwierdzamy przyciskiem "Dalej".

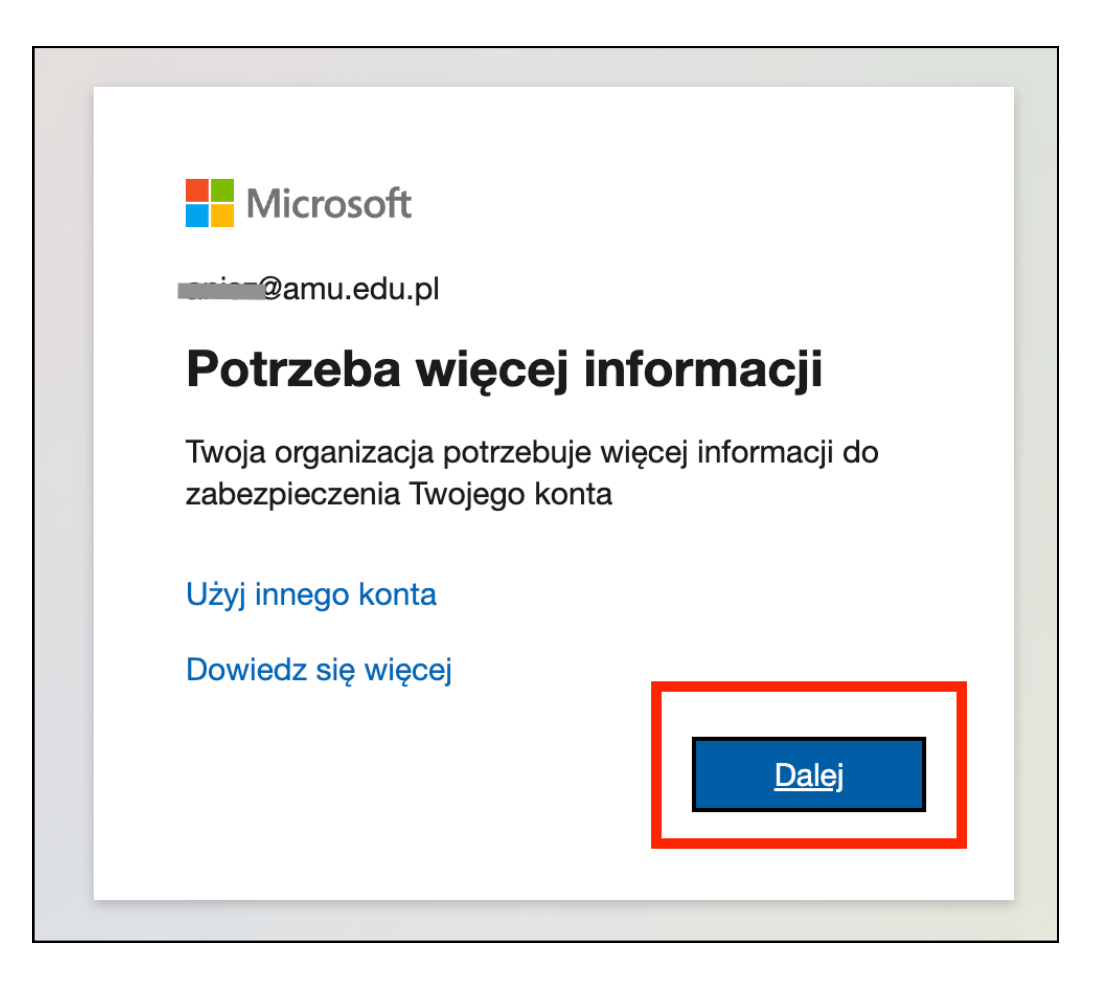

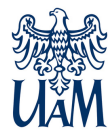

Możemy pobrać aplikację do uwierzytelnienia na swój telefon komórkowy lub wybrać inną metodę konfiguracji - sms na telefon.

WARIANT 1 - konfiguracja aplikacji Mistrosoft Authenticator.

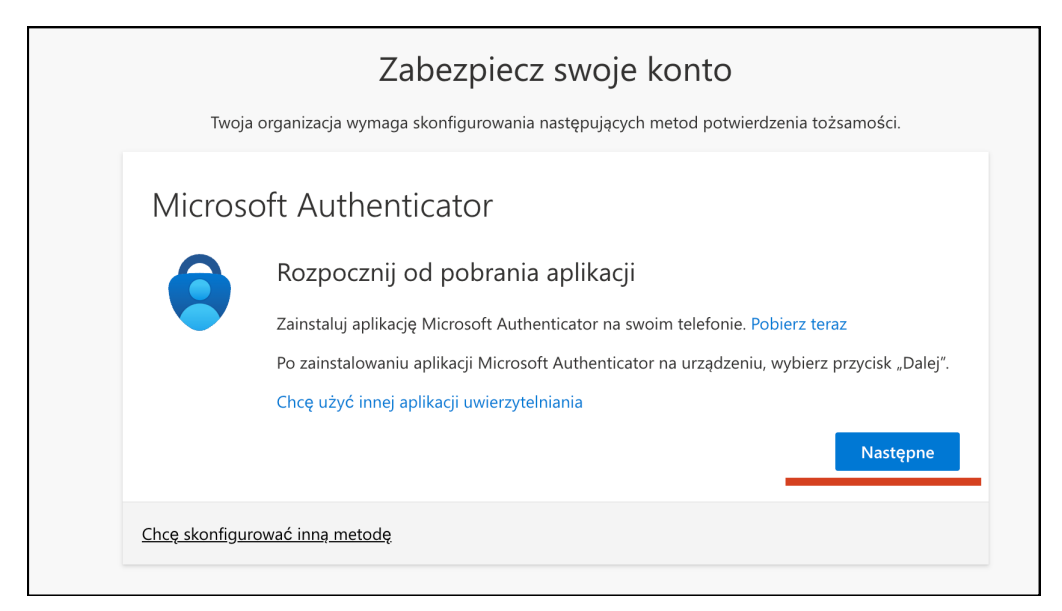

Postępujemy według komunikatów na ekranie.

| Twoja c | organizacja wymaga skonfigurowania następujących metod potwierdzenia tożsamości.                                                                            |
|---------|----------------------------------------------------------------------------------------------------|
| Microso | oft Authenticator<br>Skonfiguruj konto<br>Jeśli zostanie wyświetlony monit, zezwól na powiadomienia. Następnie dodaj konto i<br>wybierz pozycję "Służbowe". |
|         | Wstecz Następne                                                                                                    |

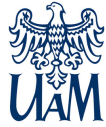

Skanujemy telefonem kod QR i postępujemy według komunikatów na ekranie i telefonie.

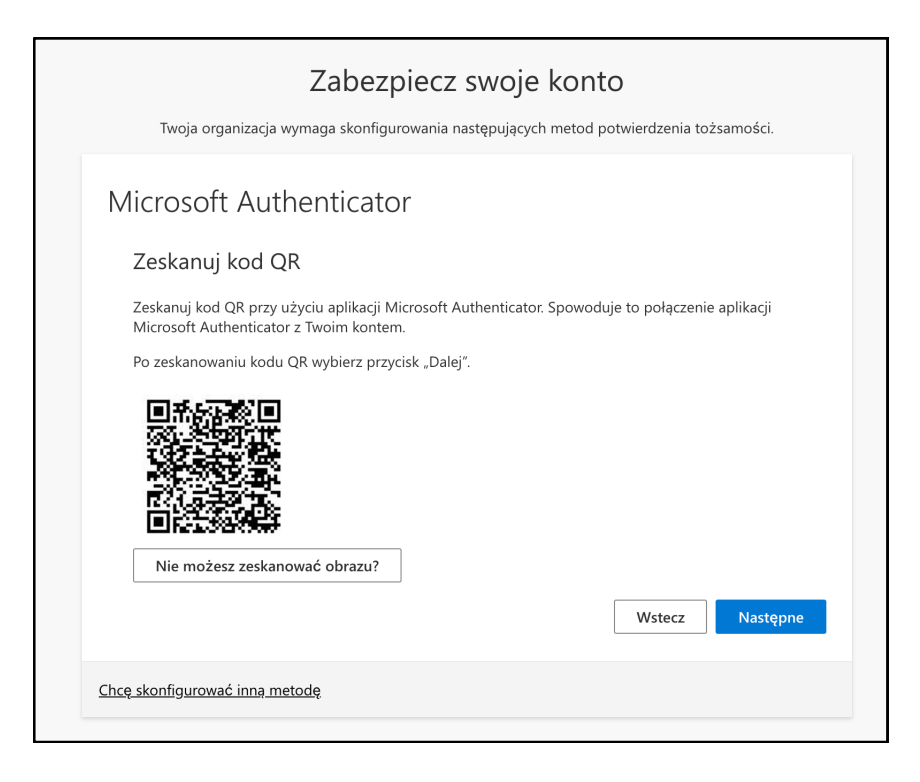

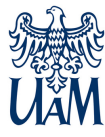

WARIANT 2 - sms na telefon.

| Тwoja                 | Zabezpiecz swoje konto<br>organizacja wymaga skonfigurowania następujących metod potwierdzenia tożsamości. |
|-----------------------|----------------------------------------------------------------------------------------------------|
| Microso               | oft Authenticator                                                                                          |
|                       | Rozpocznij od pobrania aplikacji                                                                           |
|                       | Zainstaluj aplikację Microsoft Authenticator na swoim telefonie. Pobierz teraz                             |
|                       | Po zainstalowaniu aplikacji Microsoft Authenticator na urządzeniu, wybierz przycisk "Dalej".               |
|                       | Chcę użyć innej aplikacji uwierzytelniania                                                                 |
|                       | Następne                                                                                                   |
| <u>Chcę skonfigur</u> | ować inna metodę                                                                                           |

Po wybraniu "Chcę skonfigurować inną metodę", wybieramy w nowym oknie inną metodę z rozwijalnej listy. Wybór akceptujemy przyciskiem "Potwierdź".

| alowa <sup>·</sup><br>ć inn | Wybierz inną metodę $\times$ | teniu, | lowa<br>inn | Wybierz inną r      | netodę    | ' :enii |
|-----------------------------|------------------------------|--------|-------------|---------------------|-----------|---------|
|                             | Której metody chcesz użyć?   |        |             | Której metody chces | z użyć?   |         |
|                             | Wybierz metodę $$            |        |             | Telefon             | $\sim$    |         |
| <u>ietod</u>                | <b>Anuluj</b> Potwierdź      |        | <u>etod</u> | Anuluj              | Potwierdź |         |

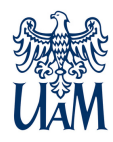

Wybieramy numer kierunkowy kraju "Polska" oraz wprowadzamy numer telefonu, na którzy ma przyjść kod weryfikacyjny.

| Twoja organiza                                                                    | acja wymaga skonfigurowania następujących metod potwierdzenia tożsamości.                                                                                                    |
|-----------------------------------------------------------------------------------|----------------------------------------------------------------------------------------------------|
| Telefon                                                                           |                                                                                                    |
| Swoją tożsamość moż                                                               | żesz potwierdzić, wysyłając na swój telefon wiadomość SMS z kodem.                                                                                                    |
| Jakiego numeru telefo                                                             | nu chcesz użyć?                                                                                                    |
|                                                                                   | -                                                                                                    |
| Poland (+48)                                                                      | ✓ Wprowadź numer telefonu                                                                                                    |
| Poland (+48)                                                                      | Wprowadź numer telefonu<br>omości SMS                                                                                                    |
| Poland (+48)<br>Wyślij kod w wiad<br>Mogą obowiązywać op<br>Warunki użytkowania o | Wprowadź numer telefonu<br>omości SMS<br>płaty za przesyłanie wiadomości i danych.Wybranie pozycji Dalej oznacza zgodę r<br>usługi oraz Oświadczenie o ochronie prywatności i plikach cookie             |
| Poland (+48)<br>Wyślij kod w wiad<br>Mogą obowiązywać o<br>Warunki użytkowania o  | Wprowadź numer telefonu<br>lomości SMS<br>płaty za przesyłanie wiadomości i danych.Wybranie pozycji Dalej oznacza zgodę r<br>usługi oraz Oświadczenie o ochronie prywatności i plikach cookie<br>Następr |

Potwierdzamy przyciskiem "Następne".

W nowym oknie wpisujemy otrzymany w wiadomości sms kod.

| Twoja organizacja wymaga skonfigurowania                      | a następujących metod potwierdzenia tożsamości. |
|---------------------------------------------------------------|-------------------------------------------------|
| Telefon                                                       |                                                 |
| Właśnie wysłaliśmy 6-cyfrowy kod na nume<br>Wprowadzanie kodu | n kod poniżej.                                  |
| Ponownie wyślij kod                                           |                                                 |
|                                                               | Wstecz Następne                                 |

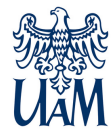

Po poprawnej konfiguracji otrzymujemy komunikaty z informacją o powodzeniu.

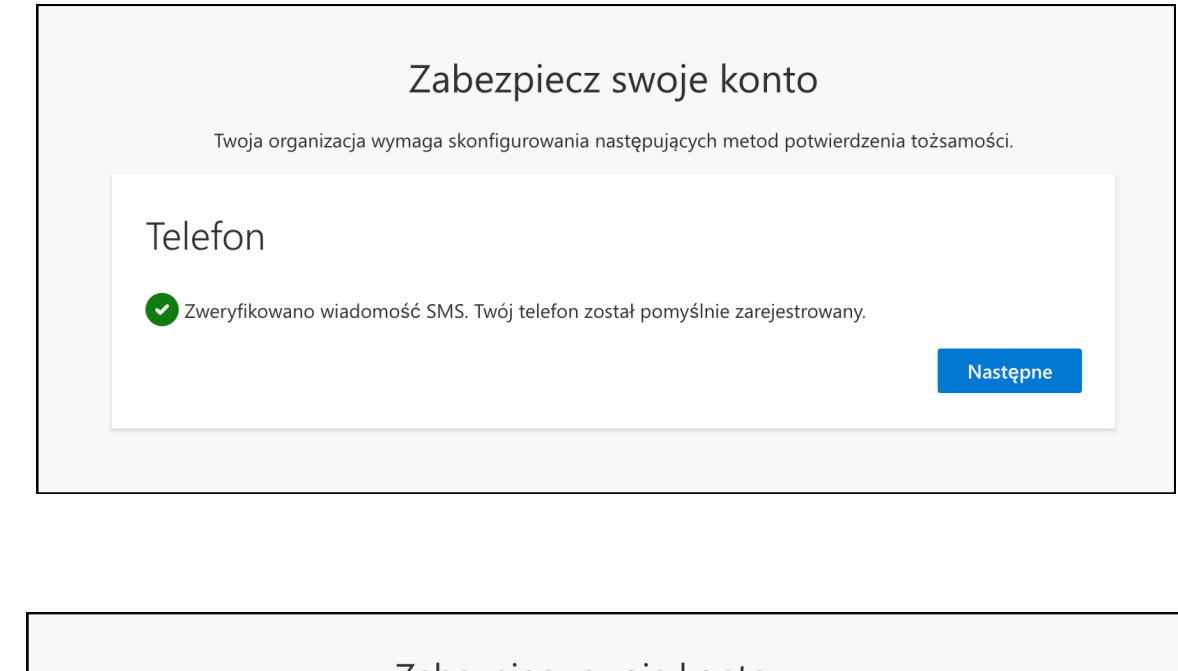

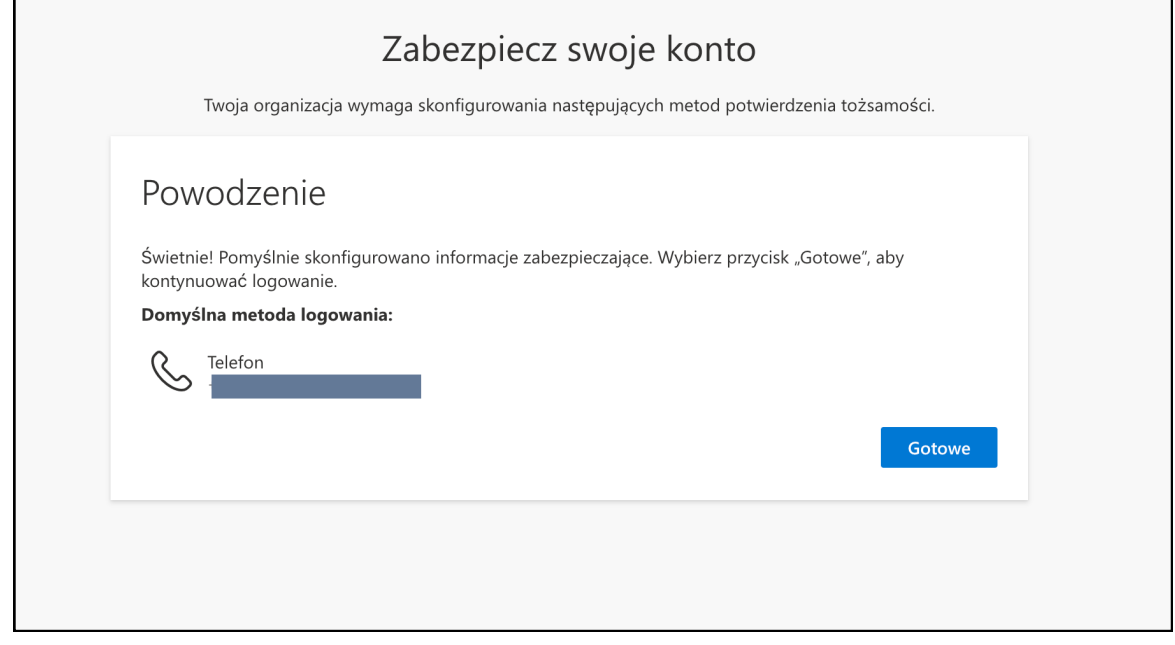

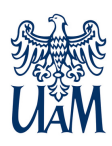

Logowanie należy potwierdzić wpisując otrzymany kod w wiadomości sms.

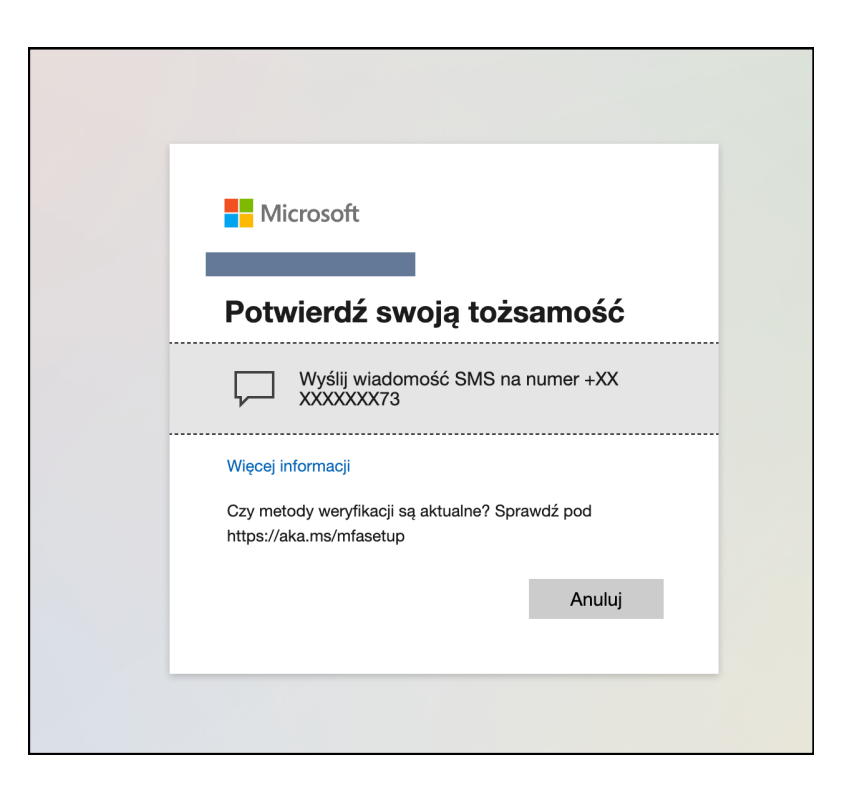

|   | Microsoft                                                                                         |
|---|---------------------------------------------------------------------------------------------------|
|   | Wprowadzanie kodu                                                                                 |
|   | Wysłaliśmy wiadomość SMS na telefon o<br>numerze +XX XXXXX73. Wprowadź kod, aby<br>się zalogować. |
|   | Kod                                                                                               |
|   | Więcej informacji                                                                                 |
|   | Anuluj Weryfikuj                                                                                  |
| - |                                                                                                   |

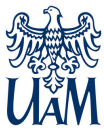

Centrum Informatyczne UAM helpdesk@amu.edu.pl tel. 61 829 2670